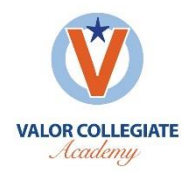

## Kickboard Parent Portal – Registration & Navigation

Your name:

Your scholar's name:

Your access code:

Website: www.kickboardforteachers.com

## How to register your account

 Step 1

 Go to the website listed above - www.kickboardforteachers.com

 Step 2

 Click this button

 For Parents

 in the upper right-hand corner of the screen

 Step 3

Click this button Create New Account below the text that says "Have an access code?"

You should see a screen that looks like this:

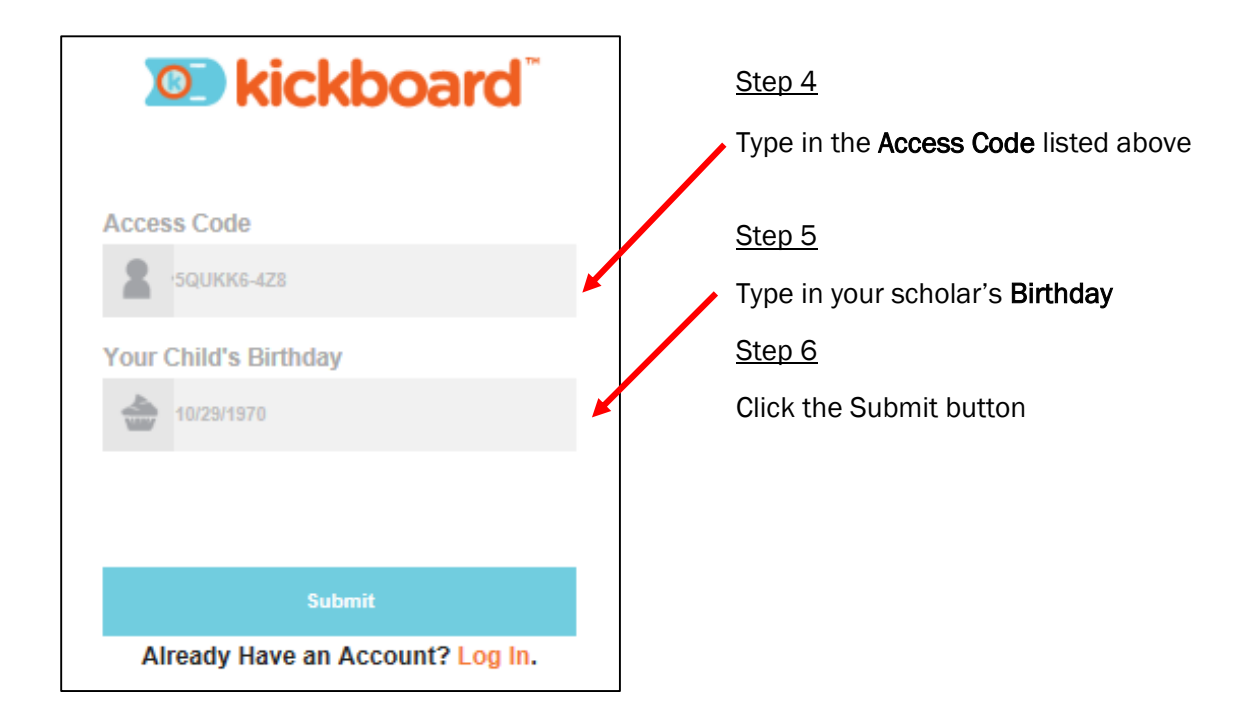

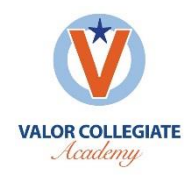

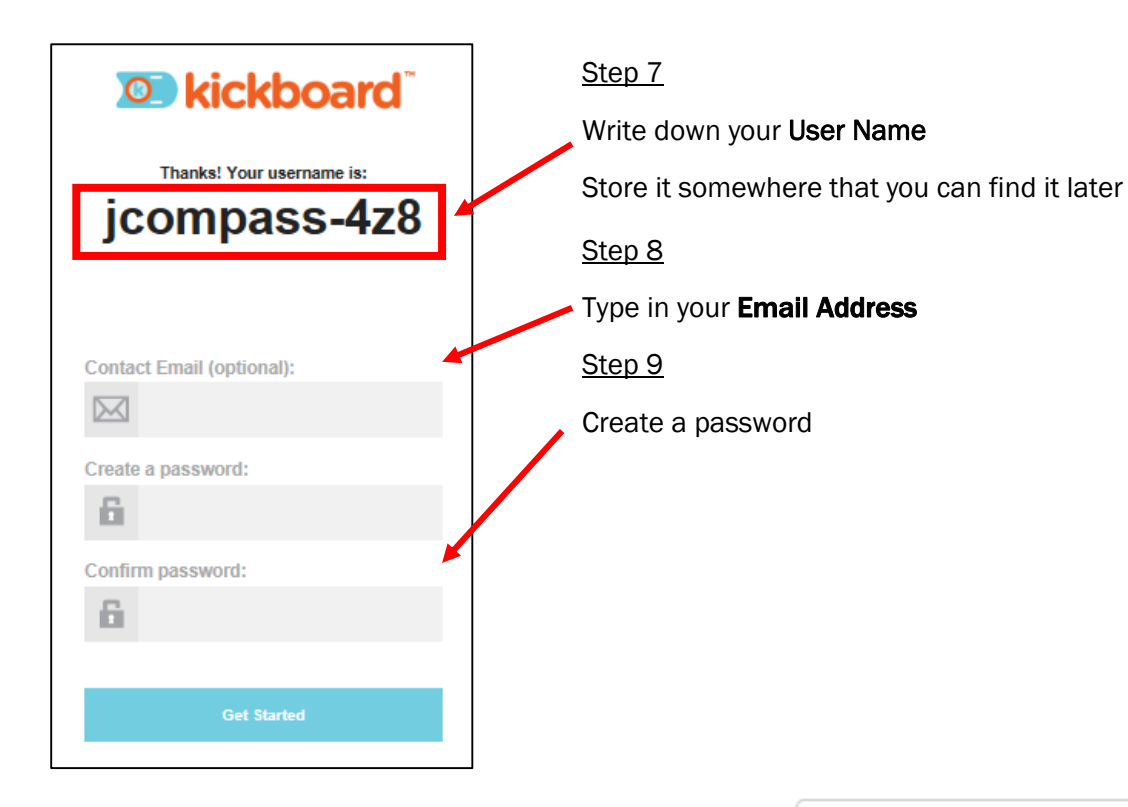

The Kickboard Parent Portal allows you to view two different pieces of information about your scholar's performance at Valor

**Compass Cash Paycheck** – including daily, weekly, and annual totals

**Behaviors** – your scholar's five most recent behaviors

If your scholar earns a MASH or Recommitment, the reason will be listed under "Comment"

You will continue to receive more detailed information through the weekly, printed paycheck

## Behavior Compass Cash Paycheck Today Weekly Total Total After Purchases SO SO S-2 S-2

## Most Recent Behaviors

| Date       | Behavior      | Comment |
|------------|---------------|---------|
| 10/23/2014 | Identity      |         |
| 10/23/2014 | Integrity     |         |
| 10/23/2014 | MASH Zero     |         |
| 10/23/2014 | MASH          |         |
| 10/23/2014 | Re-Commitment |         |